1

# 時間外・受付先変更設定

時間外・受付先変更設定は、「時間帯パターン」と「スケジュール」の2つを組み合わせて設定します。

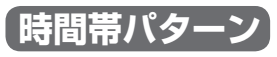

1日のスケジュールを、1分単位で10時間帯まで設定できます。

|                                                                                                    | 1588年(3カニト)の · 15881 | 間帯バターン01                                                                                                    | 廃止 🗆                                                                                                    |       | 時間帯バターンID : 02      | 時間帯  | バターン名 : 時間 | 帯バターン02     |          |
|----------------------------------------------------------------------------------------------------|----------------------|----------------------------------------------------------------------------------------------------|----------------------------------------------------------------------------------------------------|-------|---------------------|------|------------|-------------|----------|
| ガイダンス1 < 1時間帯 - < 「時間帯パターン情報> </th <th>▲ 一 2時<br/>10時間帯まで記</th> <th>◎ 10 million ○ 11 million ○ 11 million ○ 12 million ○ 12 million</th> <th>ガイダンス1</th> <th>→<br/></th> <th>ガイダン<br/>&lt;時間帯バターン情報&gt;</th> <th>72</th> <th>06XXX</th> <th>XXXX2</th> <th>ガイダンス2</th> | ▲ 一 2時<br>10時間帯まで記   | ◎ 10 million ○ 11 million ○ 11 million ○ 12 million ○ 12 million | ガイダンス1                                                                                                    | →<br> | ガイダン<br><時間帯バターン情報> | 72   | 06XXX      | XXXX2       | ガイダンス2   |
| 時間外案内                                                                                                    | 通常                   | 18:00                                                                                                    | 日本 10 日本 101 | 4.00  | 時間外家                | ミ内   | 受付先        | 10          | 時間外案内    |
| 00:00 時間从安内                                                                                                    | 09:00                | 18:00                                                                                                    | 24 時間外安内                                                                                                    | 4:00  | 00:00 時間以来          | 09:0 | 0 受付装      | 18<br>F 恋 宙 | :00<br>畦 |

# スケジュール

<曜日・祝日スケジュール>または<カレンダースケジュール>ごとに時間帯パターンを設定できます。

| 日曜日                                                                     | 1                                                                                                    | 月曜日                                                                | 2            | 火曜日                                      | 水曜                                                    | B            | 木曜日          |   | 金曜日             | 土曜日                            |
|-------------------------------------------------------------------------|----------------------------------------------------------------------------------------------------|--------------------------------------------------------------------|--------------|------------------------------------------|-------------------------------------------------------|--------------|--------------|---|-----------------|--------------------------------|
| 時間<br>ポターン                                                              | ₩<br>102                                                                                                    | 時間帯<br>パターン01                                                      | 時 パタ         | 間帯<br>ーン01                               | 時間帯 時間帯<br>パターン01 パターン0                               |              |              | 1 | 時間帯<br>パターン01   | 時間帯<br>パターン02                  |
| <ul> <li>サービス番号男</li> <li>サービス番号</li> <li>契約者名</li> <li>着信番号</li> </ul> | トービス番号別着信番号スケジュール/情報変更業務 <u>戻る</u> へルプ<br>トービス番号 : 0120XXXXXX<br>等時名 : NTTコミュニケーションズ株式会社<br>結晶号 : 03XXXXXXX1<br>マロジュール/使知ってなっていた通知の意味とかけます |                                                                    |              |                                          |                                                       |              |              |   |                 |                                |
| <スケジュール情報>       ※曜日と祝日のスケジュール情報>       上表の         <確日・祝日スケジュール        |                                                                                                    |                                                                    |              |                                          |                                                       |              |              |   | 上表のように<br>設定する場 | こ時間帯パターンを<br>易合 、 <b>く曜日スク</b> |
| <カレンダースクシ<br>2016年1月<br>2016年2月                                         | ///>                                                                                                    |                                                                    | *;           | カレンダースケジュール<br>ー2016年7月-                 | を設定する場合は右の                                            | 保存ボタンを押して    | びさい。 保存      |   | ジュール>を          | 設定します。                         |
| 2016年 3月<br>2016年 4月<br>2016年 5月                                        | 3                                                                                                    | ✓ <u>4</u> ✓                                                       | 5 🗸          | 6 🗸                                      | 7                                                     |              | 2 V<br>9 V   |   |                 |                                |
| 2016年 6月<br>2016年 7月<br>2016年 8月                                        | 10                                                                                                    | v         11         v           v         18         02         v | 12 V<br>19 V | 13 V<br>20 V                             | 14 V<br>21 V                                          | 15 V<br>22 V | 16 V<br>23 V |   |                 |                                |
| 2016年 9月<br>2016年10月<br>2016年11月                                        | 24                                                                                                    | <ul><li>✓ 25 ✓</li><li>✓</li></ul>                                 | 26 🗸         | 27 🗸                                     | 28 🗸                                                  | 29           | 30 🗸         |   |                 |                                |
| 2016年12月<br>2017年 1月                                                    | 2016年12月     <期間設定>       2017年1月     (уууу/mm/dd)~ (уууу/mm/dd) (ч)(н簡常/1/2=>)D)                                                          |                                                                    |              |                                          |                                                       |              |              |   |                 |                                |
| <時間帯バターン<br>項番 パターンID<br>1 01                                           | <b>情報&gt;</b><br>時間帯バタ                                                                                                    | <b>パターン名</b><br>ーン01                                               |              | 項番         パターンID           2         02 | パート パート パート パート パート パート ゆうしゅう ほうしゅう パート ゆうしゅう パターン 02 | 9>名          |              | 2 |                 |                                |

スケジュール設定の可能なメニューとスケジュールの優先順位については、P92を参照してください。

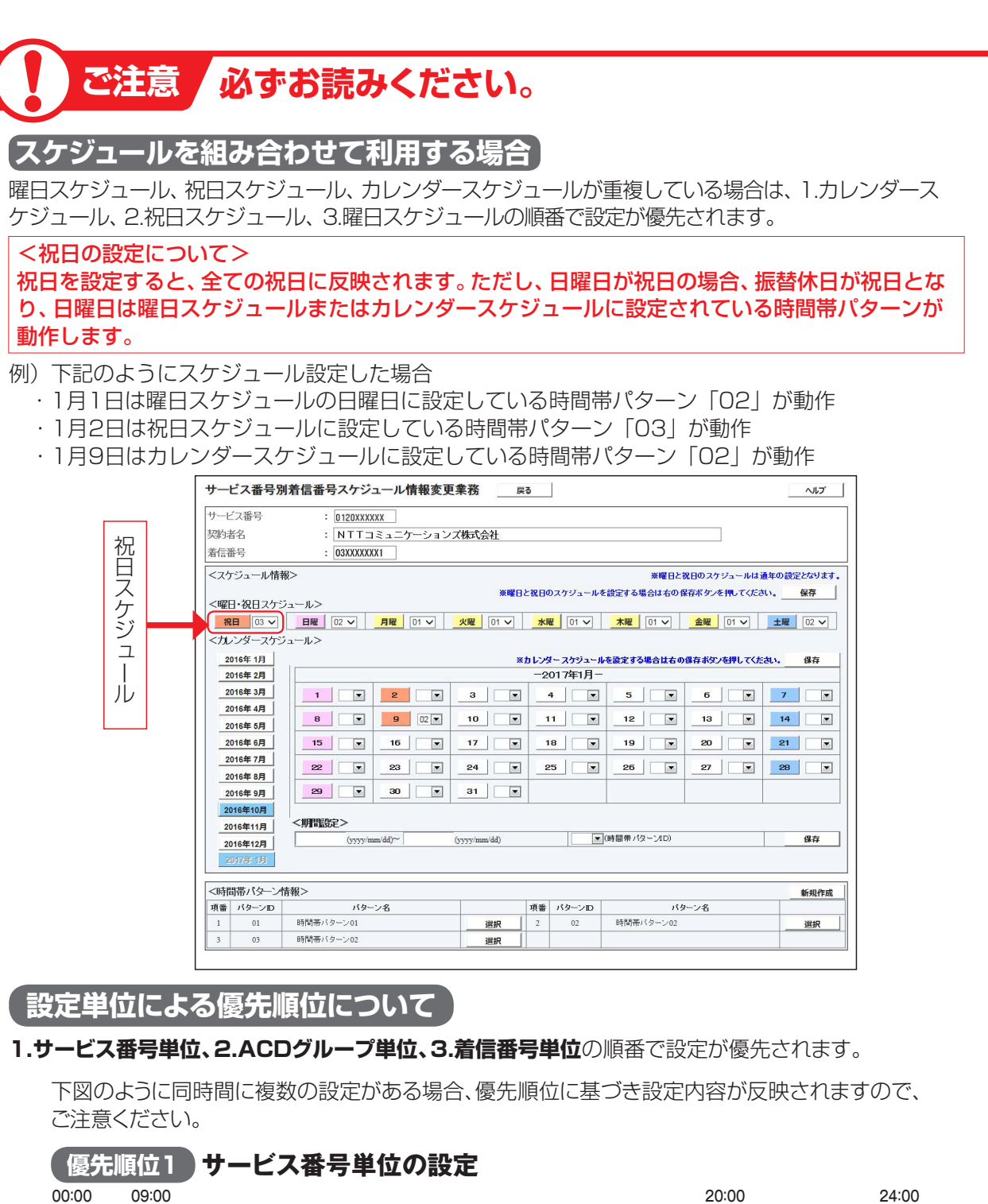

| (優先順位1)サー        | ービス番号単位の設定      |                 |           |                 |      |  |  |  |
|------------------|-----------------|-----------------|-----------|-----------------|------|--|--|--|
| 00:00 09:00      |                 |                 | 20        | :00             | 24:0 |  |  |  |
| 時間外案内<br>ガイダンス1  | 通常受付            |                 |           | 時間外案内<br>ガイダンス1 |      |  |  |  |
| 優先順位2 AC         | D グループ単位の設定     |                 |           |                 |      |  |  |  |
| 00:00 10         | 0:00            | 19              | :00       |                 | 24:0 |  |  |  |
| 受付先変更            | 通常受付            |                 |           | 受付先変更           |      |  |  |  |
| 優先順位3 着信番号単位の設定  |                 |                 |           |                 |      |  |  |  |
| 00:00 09:00      | 18              | :00             |           |                 | 24:( |  |  |  |
| 時間外案内<br>ガイダンス2  | 通常受付            | 時間外案内<br>ガイダンス2 |           |                 |      |  |  |  |
|                  | 優先順位が反映る        | されると            |           |                 |      |  |  |  |
| 実際の接続先           |                 |                 |           |                 |      |  |  |  |
| 00:00 09:00 10   | 0:00 18         | 3:00 19         | :00 20    | 0:00            | 24:( |  |  |  |
| 時間外案内受付先ガイダンス1変更 | 通常受付            | 時間外案内<br>ガイダンス2 | 受付先<br>変更 | 時間外案内<br>ガイダンス1 |      |  |  |  |
| イダンスの内容につ        | ついては、P372 「ガイダン | ノス一覧」           | を参照し      | てください。          |      |  |  |  |

2章

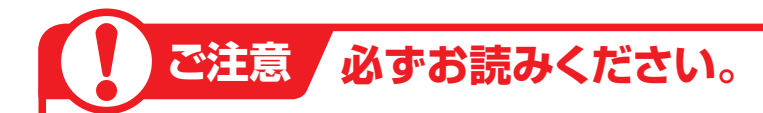

# 「受付変更先に設定している時間外案内ガイダンスまたは受付先変更の動作について」

## 〈サービス番号単位で受付先変更を設定している場合〉

受付変更先に設定している時間外案内ガイダンスまたは受付先変更は機能します。

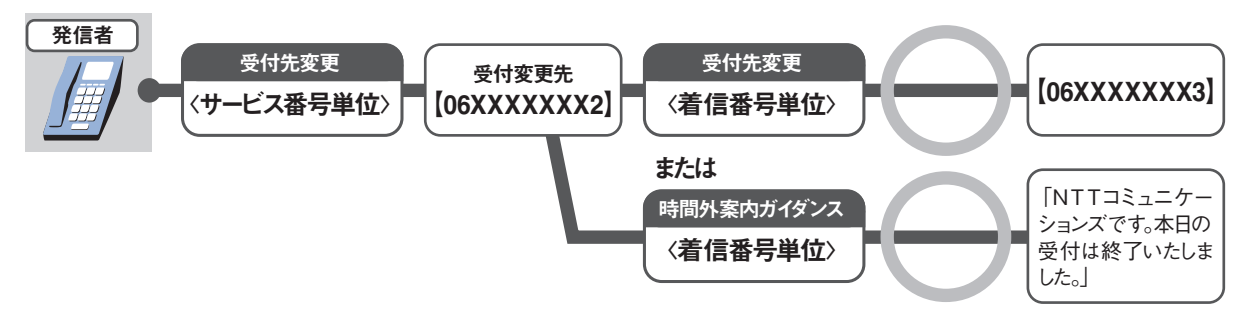

# 〈ACDグループ単位または着信番号単位で受付先変更を設定している場合〉

受付変更先に設定している時間外案内ガイダンスまたは受付先変更は機能しません。

## 例)着信番号単位で受付先変更を設定している場合

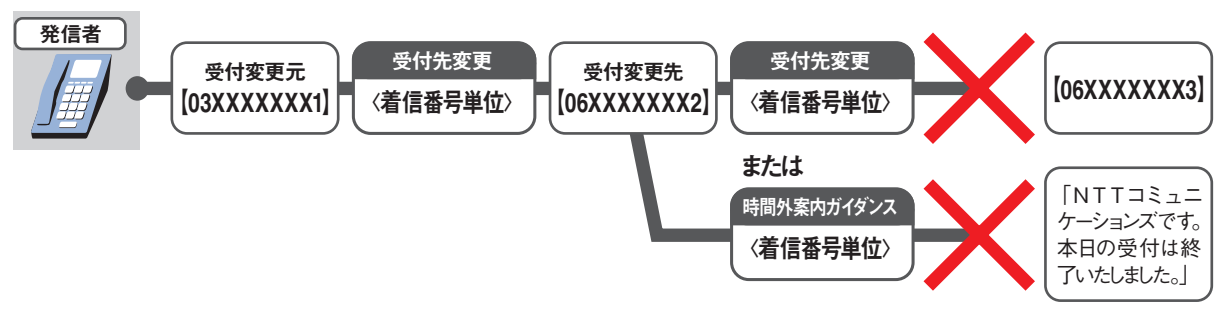

# ACDグループをご利用のお客さまへ

ACDグループ内の着信番号に時間外案内ガイダンスを設定しても、機能しません。(受付先変更は機能します)

ただし、下記の条件を全て満たす場合は、ACDグループ内の着信番号の時間外案内ガイダンスは機能します。

[条件1] ACDグループ内の全ての着信番号に時間外案内ガイダンス設定あり(ガイダンスの種類は統一してください)

条件2 ルーティング方式:分配

「条件3」ACDグループ単位の時間外案内ガイダンス、受付先変更、話中時迂回、話中時ガイダンスの設定
なし

[条件4] ACDグループ単位の受付状態変更が「受付不可」に設定されていない

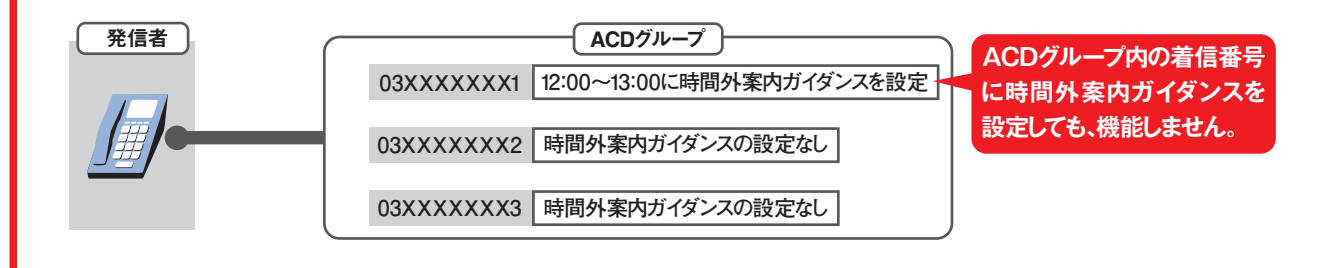

**3** 

## 接続先案内ガイダンスをご利用のお客さまへ

## 〈サービス番号単位で「17.接続先案内設定」を設定している場合〉

接続先案内ガイダンスが流れた後、時間外案内ガイダンスまたは受付変更先に接続されます。

## 例)接続先案内ガイダンス〈サービス番号単位〉と時間外案内ガイダンス

| 発信者 | 接続先案内設定                      | 時間外·受付先変更設定                           |
|-----|------------------------------|---------------------------------------|
|     | 接続先案内ガイダンス<br>〈サービス番号単位〉     | <br>時間外案内ガイダンス                        |
|     | 「NTTコミュニケーションズに<br>おつなぎします。」 | 「NTTコミュニケーションズです。<br>本日の受付は終了いたしました。」 |

## 〈着信番号単位で「17.接続先案内設定」を設定している場合〉

接続先案内ガイダンスは流れず、時間外案内ガイダンスまたは受付変更先に接続されます。

# 入力指示ルーティングをご利用のお客さまへ

## 〈サービス番号単位で時間外案内ガイダンスを設定している場合〉

入力指示ルーティングのガイダンスは流れず、時間外案内ガイダンスが流れます。

**〈ACDグループ単位および着信番号単位で時間外案内ガイダンスを設定している場合〉** 入力指示ルーティングのガイダンスが流れた後、時間外案内ガイダンスが流れます。

## 例)入力指示ルーティングと時間外案内ガイダンス〈着信番号単位〉

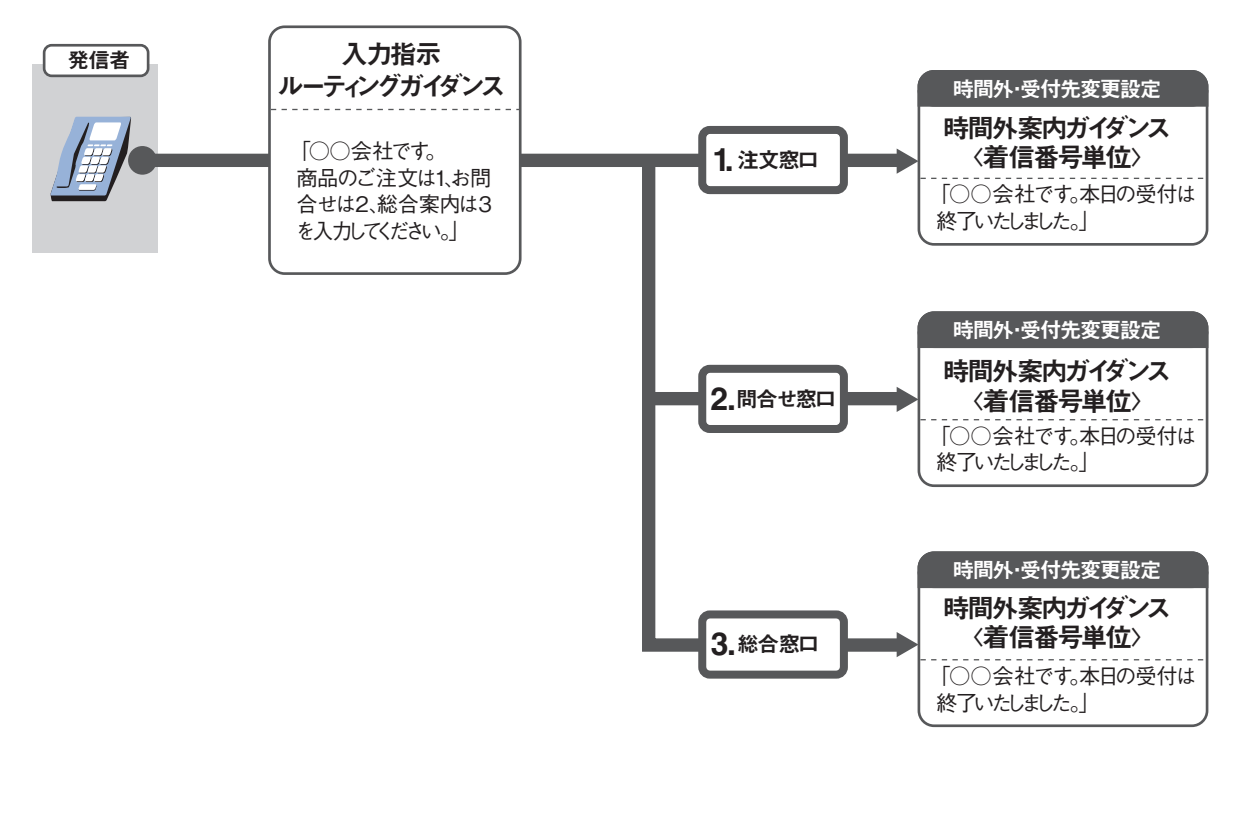

## ガイダンスの内容については、P372「ガイダンス一覧」を参照してください。

29

2章 カスタマコントロ

# -1 時間帯パターンを変更・廃止する

◆次の変更例で、時間帯パターンを変更・廃止する方法について説明します。

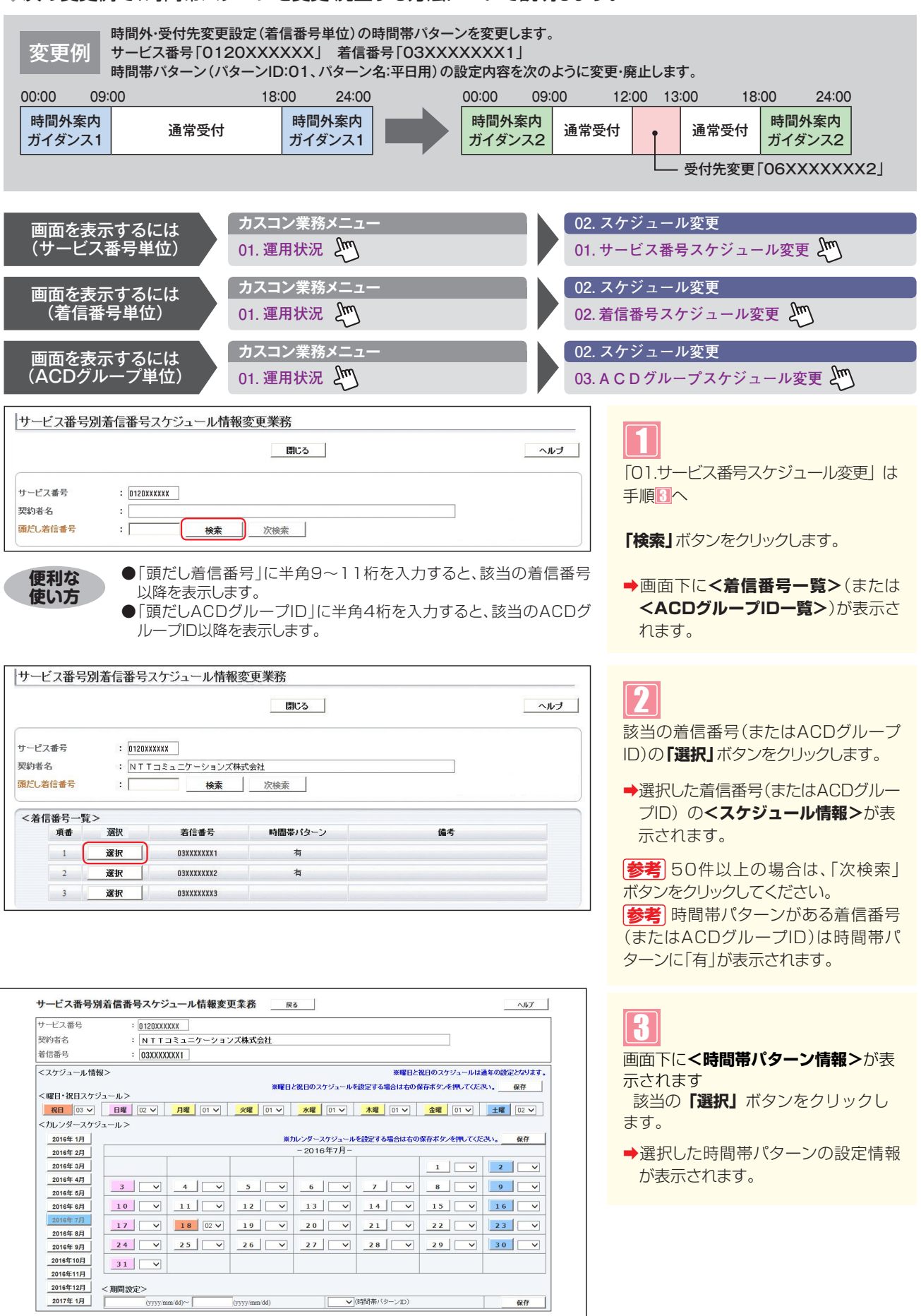

新規作成

選択

パターン名

時間帯バターン02

バターンID

02

選択

選択

1

<時間帯バターン情報>

項番 パターンID 1 01

03

パターン名

時間帯バターン01

時間帯バターン03

#### フリーダイヤル/ナビダイヤルの画面

| t-t                   | ス番号                            |                    | : 0120000000 |             |                  |             |             |      |      |    |
|-----------------------|--------------------------------|--------------------|--------------|-------------|------------------|-------------|-------------|------|------|----|
| 約                     | 皆名                             |                    | : NTTIEI     | ケーションズ株式会社  |                  |             |             |      |      |    |
| 信                     | 舒                              |                    | : 0300000001 |             |                  |             |             |      |      |    |
| 時間時間                  | 開バター<br><mark>勝バター</mark><br>時 | -ン情報><br>ンID<br>間帯 | : 01         | 時間帯バターン名    | : 時間帯パター<br>契約者名 | >01         |             |      | 納    | 廃」 |
| (番                    | 開始                             | 終了                 | 接続先区分        | 接続先         | 通知               | 「人」 ガイダンス   |             | 開始時間 | 終了時間 | 曜  |
| 1                     | 0000                           | 0859               | ガイダンス接続 🗸    |             | ~                | 時間外案内ガイダンス2 | ~           |      |      | 5  |
| 2                     | 1800                           | 2359               | ガイダンス接続・     |             |                  | 時間外案内ガイダンス2 | ~           |      |      | Ę  |
| £ .                   | 1200                           | 1259               | 着信番号 🗸       | 06XXXXXXXXX | ~                |             | ~           | £    |      |    |
|                       |                                | )                  | ×            |             |                  |             | ~           |      |      |    |
|                       |                                |                    |              |             | ~                |             | ~           |      |      |    |
|                       |                                |                    | ×            |             |                  |             |             |      |      | Г  |
|                       |                                |                    | · ·          |             |                  |             | ~           | J    | 1    | 1  |
| 5                     |                                |                    | ×<br>×       |             |                  |             | ~           | [    |      | Г  |
| 4<br>5<br>7<br>3      |                                |                    |              |             |                  |             | ×<br>×      |      |      |    |
| 4<br>5<br>7<br>8<br>9 |                                |                    |              |             |                  |             | ><br>><br>> |      |      |    |

## 時間帯パターンを変更する場合

# 4

<時間帯パターン情報>に必要な項目 を入力します。

「ガイダンス」を変更します。(画面金)
 項番3の「開始時刻」に「1200」、
 「終了時刻」に「1259」と入力します。
 「接続先区分」から「着信番号」を選択します。

「接続先」に「06XXXXXX2」と 入力します。(画面<sup>3</sup>)

## 5

「保存」 ボタンをクリックします。 (画面●)

◆「正常に終了しました。」メッセージが 表示され、時間帯パターンが更新され ます。

参考 設定項目の詳細については、P35 「補足」を参照してください。

| フ    | リーク           | ブイヤ           | ル・インテリ        | ジェントサー     | ビス/ナ         | ビダイヤ           | ル・インテリ      | ジェント     | ・サービス   | の画面           |
|------|---------------|---------------|---------------|------------|--------------|----------------|-------------|----------|---------|---------------|
| サー   | ビス番           | 号別着(          | 「番号スケジュー      | ル情報変更業務    | 保存           | 閉じる            |             |          |         | ヘルプ           |
| サー   | ビス番号          | i.            | = 0120X00000X |            |              |                |             |          |         |               |
| 契約   | ]者名           |               | : NTTJEL      | ケーションズ株式会社 | U            |                |             |          |         |               |
| 着信   | 潘号            |               | : 03)000000(1 |            |              |                |             | 12       |         |               |
| <時   | 間帯バタ<br>調帯バター | ーン情報><br>・ンID | : 01          | 時間帯バターン名   | :<br> 時間帯パタ- | ->01           |             |          |         |               |
| 10.8 | 時             | 開帯            | 接続先区分         | 接続先        |              |                | ガイダンス種別     |          | メッセージ   | 藩積            |
| -74  | 開始            | 終了            | ガイダンス案内月/     | 日 ガイダンス案を  | 1928         | ガイダン           | ス案内開始時間/終了8 | 細        | ガイダンス連絡 | 备先番号          |
| 1    | 0000          | 0859          | カイタンス接続       |            |              | 時間外業内か1<br>開始: | 192天2       | ~        |         |               |
| 2    | 1900          | 2260          | ガイダンス接続       | ~          |              | 時間外案内が         | (9),22      | ~        | 1       |               |
| Ĺ    | 11000         | 2335          |               |            |              | 1995: I        | ↓           |          |         | B             |
| 3    | 1200          | 1259          |               |            | w2           | 開始: 🔽          | / 終7:       |          |         |               |
|      |               |               |               | ~          |              |                |             | ~        | 1       | ~             |
| 4    | [             |               |               | ☑          | ~            | 開始: 🔽          | / 終7:       |          | Г       |               |
|      |               |               | 2             | ~          |              |                |             | ~        |         | ~             |
| 5    |               |               |               |            | ~            | 開始: 🔽          | /終7:        | ~        |         |               |
|      |               |               |               |            |              |                |             | ~        |         | ~             |
| 0    |               |               |               |            | ~            | 開始:            | / 終7:       |          |         |               |
| -    |               |               |               |            | _            |                |             | ~        |         | $\overline{}$ |
| 1    |               |               |               |            |              | 開始:            | / 終了:<br>   |          |         |               |
|      | ·             |               |               | <u> </u>   |              | 8844           |             | <u>~</u> |         | ~             |
| •    | 1             | 1             |               |            |              | 1995: I        | / #%1:      |          |         |               |
| 0    | -             | _             |               | <u> </u>   |              | 88541          | / \$87      | <u> </u> | 1       | ~             |
|      |               |               |               |            | ~            | indax 💽 💌      |             |          |         |               |
|      |               |               |               | <b>~</b>   |              |                |             | ~        |         | ~             |
| 10   |               |               |               | ▼          | ~            | 開始:   🔽        | / 終7:       |          |         |               |

| 時間帯パターンを廃止する場合                                       |
|------------------------------------------------------|
| <b>「廃止」</b> チェックボックスにチェックをつ<br>けます。(画面❶)             |
| 「     「     「     保存」     ボタンをクリックします。     (画面     ● |
| ➡「正常に終了しました。」メッセージが<br>表示され、時間帯パターンが廃止され<br>ます。      |
| 参考 スケジュールに設定されている                                    |

[参考] スケジュールに設定されている 時間帯パターンを廃止することはできま せん。スケジュールの変更については、 P36を参照してください。

# ご注意 必ずお読みください。

- ●時間帯パターンを有効にするには、スケジュールに設定する必要があります。スケジュールの変更については、P36を 参照してください。
- ●「開始時刻」、「終了時刻」は1分単位で設定できます。「終了時刻」は、設定したい時刻の1分前を設定します。例えば、 正午~午後1時まで設定したい場合は、「開始時刻」に「1200」、「終了時刻」に「1259」と設定します。
- ●時間外・受付先変更設定は、設定単位による優先順位があります。優先順位は、1.サービス番号単位、2.ACDグループ単位、3.着信番号単位の順番で設定が優先されます。複数の設定単位で設定している場合はP27を参照してください。

時間帯パターンを変更・廃止する

# 1-2 時間帯パターンを照会する

◆次の照会例で、時間帯パターンの設定内容を照会する方法について説明します。

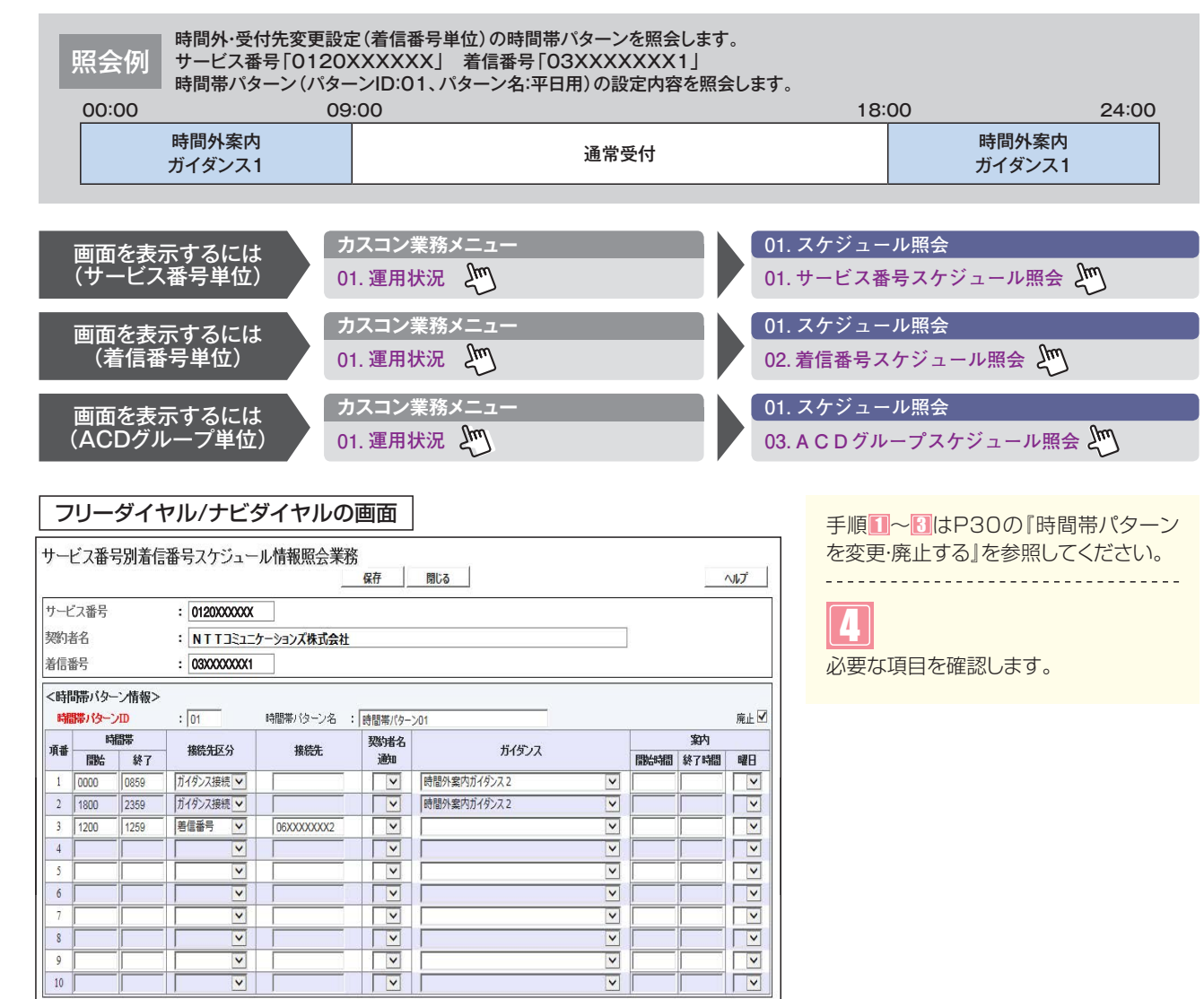

| フリーダイヤル・インテリジェントサービス/ナビダイヤル・インテリジェントサービスの画面 |               |               |              |                 |                                                                                                    |            |  |  |
|---------------------------------------------|---------------|---------------|--------------|-----------------|----------------------------------------------------------------------------------------------------|------------|--|--|
| サー                                          | ービス番          | 号別着伯          | 言番号スケジュールヤ   | 青報変更業務<br>保存    | 間じる                                                                                                    | ~\J\J*     |  |  |
| サー                                          | ビス番号          |               | : 0120000000 |                 |                                                                                                    |            |  |  |
| 契約                                          | ]者名           |               | : NTTJE1     | ションズ株式会社        |                                                                                                    |            |  |  |
| 着信                                          | 播号            |               | : 0300000001 |                 |                                                                                                    |            |  |  |
| < B.                                        | 開帯バタ<br>開帯バター | ーン情報><br>-ンID | ><br>: 01    | 間帯バターン名 : 時間帯バタ | 7->01                                                                                                    | 廃止 🗹       |  |  |
| 10-10                                       | 83            | 間帯            | 接続先区分        | 接続先             | ガイダンス種別                                                                                                    | メッセージ蓄積    |  |  |
| лдш                                         | 開始            | 終了            | ガイダンス案内月/日   | ガイダンス案内曜日       | ガイダンス案内開始時間/終了時間                                                                                                    | ガイダンス連絡先番号 |  |  |
|                                             |               | _             | ガイダンス接続      |                 | 時間外案内ガイダンス2                                                                                                    | ✓          |  |  |
| 1                                           | 0000          | 0859          |              | ~               | 開始:                                                                                                    |            |  |  |
|                                             |               |               | ガイダンス接続      |                 | 時間外室内ガイダンス2                                                                                                    | ✓          |  |  |
| 2                                           | 1800          | 2359          |              | ~               | 開始:                                                                                                    |            |  |  |
|                                             |               |               | 著信番号 🔽       | 06XXXXXXX2      | ×                                                                                                    | ✓          |  |  |
| 3                                           | 1200          | 1259          |              | ~               | 開始: 🔽 / 終了: 🔽                                                                                                    |            |  |  |
|                                             |               |               |              |                 |                                                                                                    |            |  |  |
| 4                                           | 1             |               |              | ~               | 開始:                                                                                                    |            |  |  |
|                                             |               |               | ~            |                 | ×                                                                                                    |            |  |  |
| 5                                           |               |               |              | V               | 開始: 🔽 / 終了: 🔽                                                                                                    |            |  |  |
|                                             |               |               | ×            |                 | ×                                                                                                    | ✓          |  |  |
| 6                                           |               |               |              | ~               | 開始: - / 終了: - / 終了: - / ※ |            |  |  |
|                                             |               |               |              |                 | ×                                                                                                    | ✓          |  |  |
| 7                                           | [             |               |              | ~               | 開始:                                                                                                    |            |  |  |
|                                             |               |               |              |                 |                                                                                                    | ✓          |  |  |
| 8                                           |               |               |              | ~               | 開始:                                                                                                    |            |  |  |
|                                             |               |               |              |                 | ×                                                                                                    | ✓          |  |  |
| 9                                           |               | 1             |              | ~               | 開始:   / 終了:   / 終了:   ✓                                                                                                    |            |  |  |
|                                             |               |               |              |                 |                                                                                                    | ▼          |  |  |
| 10                                          |               |               |              | ~               | 闡始: ▼ / 終了: ▼                                                                                                    |            |  |  |

# ご注意 必ずお読みください。

●時間外・受付先変更設定は、設定単位による優先順位があります。優先順位は、1.サービス番号単位、2.ACDグループ単位、3.着信番号単位の順番で設定が優先されます。複数の設定単位で設定している場合はP27を参照してください。

**2**章

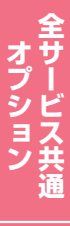

# 1-3 時間帯パターンを作成する

## ◆次の作成例で、時間帯パターンを作成する方法について説明します。

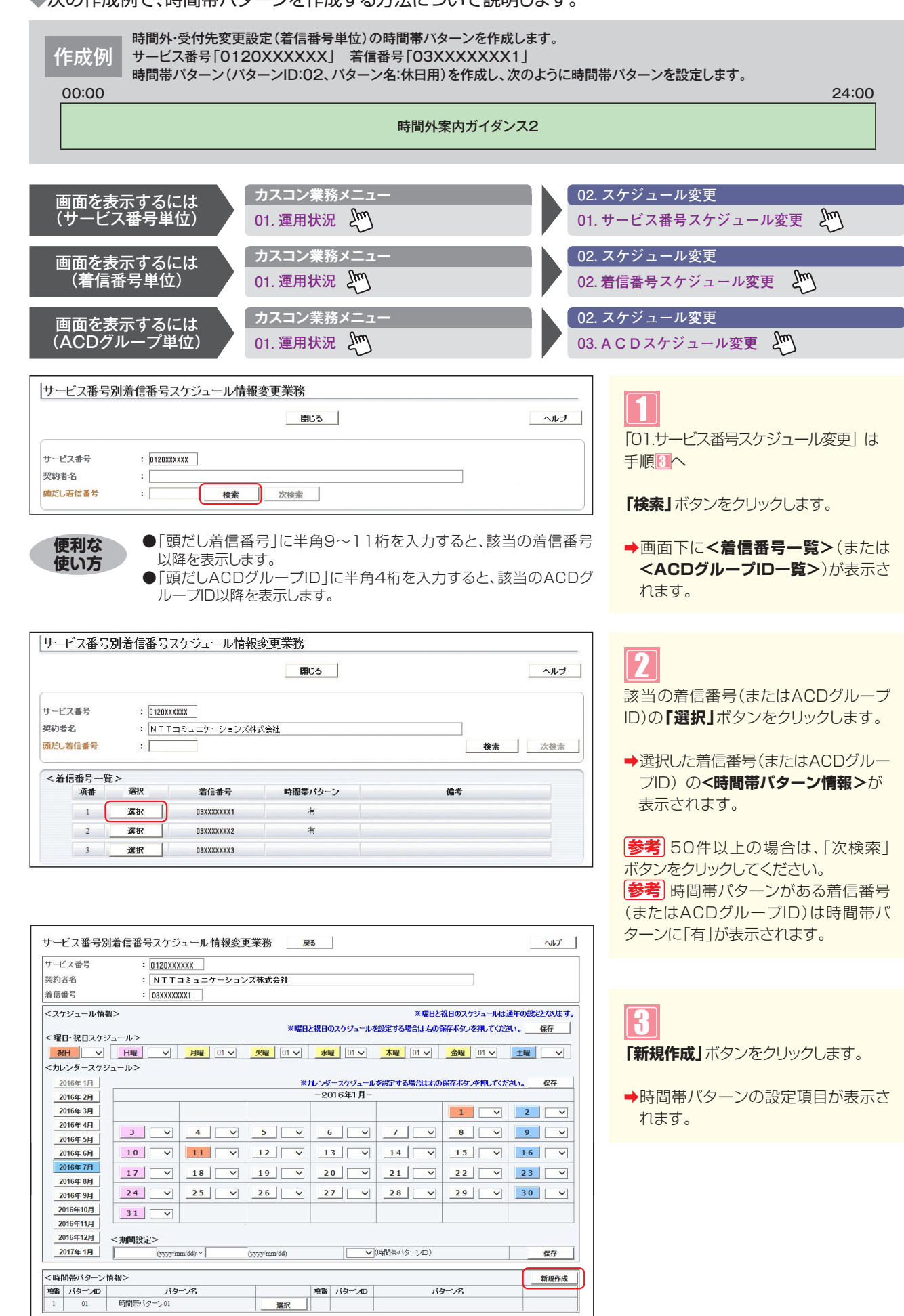

1

34

ヒス共通

## フリーダイヤル/ナビダイヤルの画面

| サー                | ビス番号                        | 别着信          | 番号スケジュー                                    | ル情報変更業務    | 保存         | 閉じる         |            |      |            | へルプ      |
|-------------------|-----------------------------|--------------|--------------------------------------------|------------|------------|-------------|------------|------|------------|----------|
| サート<br>契約4<br>着信者 | 【ス番号<br>皆名<br>6号            |              | : 0120XXXXXX<br>: NTTコミュニ<br>: 03XXXXXXXX1 | ケーションズ株式会社 |            |             |            |      |            |          |
| <時<br>端           | 購バタ−<br><mark>購バタ</mark> −) | -ン情報><br>/ID | : 02                                       | 時間帯バターン名   | :休日用       | Ĩ           | <b>(</b> ) |      |            | 廃止□      |
| 項番                | 時開始                         | 間帯<br>終了     | 接続先区分                                      | ₿ 接続先      | 契約者名<br>通知 | ガイダンス       |            | 開始時間 | 案内<br>終了時間 | 曜日       |
| 1                 | 0000                        | 2359         | ガイダンス接続 🗸                                  |            |            | 時間外案内ガイダンス2 | ~          |      |            |          |
| 2                 | [                           |              | <ul> <li>V</li> </ul>                      |            | ~          |             | ~          |      |            | V        |
| 3                 | [                           |              | ×                                          |            | ~          |             | ~          |      |            | ~        |
| 4                 |                             |              | ×                                          |            |            |             | ~          |      |            | ~        |
| 5                 |                             |              |                                            |            | ~          |             | ~          |      |            | ~        |
| 6                 | [                           |              | ×                                          |            |            |             | ~          |      |            | ~        |
| 7                 |                             |              |                                            |            | ~          |             | ~          |      |            | ~        |
| 8                 | ſ                           |              |                                            |            |            |             | ~          |      |            | <b>V</b> |
| 9                 |                             |              | V                                          |            |            |             | ~          |      |            | ~        |
| 10                | [                           |              | ×                                          |            |            |             | <b>~</b>   |      |            | ~        |

| 7    | リーク                 | ブイヤノ          | レ・インテリシ                                  | バェント        | サービス/フ     | <sup></sup> ビダイヤル・インテリジェント <sup>・</sup> | サービスの画面 |
|------|---------------------|---------------|------------------------------------------|-------------|------------|-----------------------------------------|---------|
| サ    | ービス番                | 号別着伯          | 「番号スケジュー                                 | ル情報3        | 变更業務<br>保存 | 1805a                                   | へルプ     |
| サー契約 | ービス番号<br>約者名<br>信番号 | 1<br>1        | : 0120000000<br>: NTT⊐ミュニ<br>: 030000001 | ケーションズ      | 「株式会社      | ]                                       |         |
| <    | 時間帯バタ               | ーン情報><br>-ンID | ><br>: 02                                | 時間帯バ        | ターン名 : 休日用 | <b>(</b>                                |         |
| 項    | 時<br>FBMA           | 間帯            | 播続先区分                                    | B.          | 接続先        | ガイダンス種別                                 | メッセージ畜積 |
|      | 199,240             | 97.1          | ガイダンス接続                                  |             | 137735 940 |                                         |         |
| 1    | 0000                | 2359          |                                          | -<br>-<br>- | ~          | 開始:                                     |         |
|      |                     |               |                                          | 1 1         |            |                                         | ~       |
| 2    |                     |               |                                          | -           | ~          | 開始:                                     |         |
|      |                     |               | ·                                        | 1           |            | ×                                       | V       |
| 3    |                     |               |                                          | -           | V          | 開始:                                     |         |
|      |                     |               | N .                                      | - T         |            | ✓                                       | ¥       |
| 4    |                     |               |                                          |             | ~          | 開始:                                     |         |
|      | 1                   |               | ~                                        |             |            | ×                                       | V       |
| 5    |                     |               |                                          | <u> </u>    | ~          | 開始:                                     |         |
|      |                     |               | <u> </u>                                 | <u> </u>    |            | ▼                                       | ~       |
| 6    |                     | 1             |                                          |             | ~          | 開始:                                     |         |
|      |                     |               |                                          |             |            |                                         | ¥       |
| 2    |                     |               |                                          |             | ~          | 開始:                                     |         |
|      |                     |               |                                          |             |            | ×                                       | ✓       |
| 8    |                     | -             |                                          |             | ~          | 開始:                                     |         |
|      |                     |               |                                          |             |            |                                         | ×       |
| 9    |                     |               |                                          |             | ~          | 開始:                                     |         |
|      |                     |               |                                          |             |            |                                         |         |
| 10   |                     |               |                                          |             | ~          | 開始: 🔽 / 終了: 🔽                           |         |

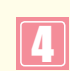

<時間帯パターン情報>に必要な項目を 入力します。(画面合) 「時間帯パターンID」に「O2」と入力

します。 「時間帯パターン名」に「休日用」 力します。

# Ð

<時間帯パターン情報>に必要な項目を 入力します。(画面目) ●「開始時刻」に「OOOO」、「終了時

刻」に「2359」と入力します。 「接続先区分」から「ガイダンス接続」 を選択します。

「ガイダンス」から「時間外案内ガイ ダンス2」を選択します。

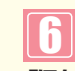

「保存」ボタンをクリックします。 (画面)

➡「正常に終了しました。」メッセージが 表示され、時間帯パターンが作成され ます。

## ご注意)必ずお読みください。

●時間帯パターンを有効にするには、スケジュールに設定する必要があります。スケジュールの変更については、P36を 参照してください。

●「開始時刻」、「終了時刻」は1分単位で設定できます。「終了時刻」は、設定したい時刻の1分前を設定します。例えば、 正午~午後1時まで設定したい場合は、「開始時刻」に「1200」、「終了時刻」に「1259」と設定します。

●時間外·受付先変更設定は、設定単位による優先順位があります。優先順位は、1.サービス番号単位、2.ACDグループ単 位、3.着信番号単位の順番で設定が優先されます。複数の設定単位で設定している場合はP27を参照してください。

#### 補足

| ●ガイダンスの内容については、P372「ガイダンス一覧」を参照してください。                           |
|------------------------------------------------------------------|
| ●時間帯パターンは、20個まで作成できます。                                           |
| ●時間帯パターンは、1パターンにつき10時間帯まで設定できます。                                 |
| ●時間帯パターンIDには、「00」~「ZZ」の数字または英大文字を入力します。ただし、すでに登録されているIDは設定できません。 |
| ●時間帯パターン名は、全角20文字(半角40文字、ただし半角カナは設定不可)で設定します。                    |
| ●開始時刻、終了時刻は00:00をまたがって設定できません。                                   |
| ●案内開始時間、案内終了時間、案内曜日などは選択したガイダンスにより入力が必要となります。案内開始時間、案内終了時間は1     |
| 分単位で設定できます。                                                      |
| ●ACDグループ単位・着信番号単位の場合は接続先にACDグループを設定することはできません。                   |
| ●接続先は、同じサービス番号を契約している着信番号およびACDグループのみ設定できます。                     |
|                                                                  |

Π

## -4 スケジュールを変更する 1

◆スケジュールの種類および優先順位は下記のとおりです。

優先順位1 カレンダースケジュール 1日ごとにスケジュールを設定できます。

| 優先順位2                                  | 祝日スケジュール                                                                               | 祝日を設定できます。年間な                                                             | を通して同じです。                                                        |
|----------------------------------------|----------------------------------------------------------------------------------------|---------------------------------------------------------------------------|------------------------------------------------------------------|
| 優先順位3                                  | 曜日スケジュール                                                                               | 曜日ごとにスケジュールを設                                                             | 定できます。年間を通して同じです。                                                |
| 次の変更                                   | 列で、スケジュールを                                                                             | 変更する方法について説明します                                                           | •                                                                |
| 変更例                                    | 時間外・受付先変更設定(<br>サービス番号「0120XX<br>次のようにく曜日・祝日ス・                                         | f信番号単位)のスケジュールを変更します。<br>XXXXX」 着信番号「O3XXXXXXX1」<br>ケジュール>と<カレンダースケジュール>に | こ設定されている時間帯バターンを変更します。                                           |
|                                        | 曜日スケジュール                                                                               | 土曜、日曜の時間帯パターンID「01」を                                                      | 「02」に変更                                                          |
|                                        | 祝日スケジュール                                                                               | 時間帯パターンID「02」を設定                                                          |                                                                  |
|                                        | カレンダースケジュール                                                                            | 2016年10月10日に時間帯パターン                                                       | ンID「02」を設定                                                       |
|                                        |                                                                                        |                                                                           |                                                                  |
| 画面を表え                                  | 示するには カス:                                                                              | コン業務メニュー                                                                  | 02. スケジュール情報変更                                                   |
| (サービス                                  | 番号単位) 01. 運                                                                            | 图用状況 🖑                                                                    | 01. サービス番号スケジュール変更                                               |
| 画面を表え                                  | 示するには カス:                                                                              | コン業務メニュー                                                                  | 02. スケジュール情報変更                                                   |
| (着信番                                   | 号単位) 01. <sup>漫</sup>                                                                  | 图形况 20                                                                    | 02. 着信番号スケジュール変更                                                 |
| 画面を表え                                  | 示するには カス:                                                                              | コン業務メニュー                                                                  | 02. スケジュール情報変更                                                   |
| (ACDグリ                                 | レープ単位) 01. 選                                                                           | 图用状況 🖑                                                                    | 03.ACDグループスケジュール変更 🖑                                             |
|                                        |                                                                                        |                                                                           |                                                                  |
| サービス番号別着                               | 信番号スケジュール情報変更業務                                                                        | 間にる /                                                                     |                                                                  |
| サービス番号<br>契約者名<br><mark>頭だし着信番号</mark> | : 0120XXXXXX<br>:<br>:                                                                 | *                                                                         | 「01.サービス番号スケジュール変更」は<br>手順のへ                                     |
| <着信番号一覧><br>                           | 選択 若信番号                                                                                | 编考                                                                        | 「検索」ボタンをクリックします。                                                 |
| 便利な使い方                                 | <ul> <li>●「頭だし着信番号」は</li> <li>以降を表示します。</li> <li>●「頭だしACDグルー<br/>ループID以降を表示</li> </ul> | こ半角9~11桁を入力すると、該当の着<br>・プID」に半角4桁を入力すると、該当の。<br>します。                      | i信番号<br>→画面下に <b>&lt;着信番号一覧&gt;</b> (またに<br>ACDグ<br>ACDグ<br>カます。 |

|                        |                                              |                                  | 閉じる               |    | ヘルブ |  |  |
|------------------------|----------------------------------------------|----------------------------------|-------------------|----|-----|--|--|
| サービス番号 : D120XXXXXX    |                                              |                                  |                   |    |     |  |  |
| 契約者名                   |                                              | : NTTコミュニケー                      |                   |    |     |  |  |
| 酒だし姜信番                 | 문                                            |                                  | 检查 法检查            |    |     |  |  |
|                        | 2                                            |                                  |                   |    |     |  |  |
|                        |                                              |                                  |                   |    |     |  |  |
| <着信番号一                 | 見ゝ                                           |                                  |                   |    |     |  |  |
| <着信番号一:<br>項番          | 見.╱<br>選択                                    | 著信番号                             | 時間帯バターン           | 備考 |     |  |  |
| <着信番号一<br>項番<br>1      | 見.><br><u>選択</u><br>選択                       | 着信番号<br>03XXXXXXX1               | 時間帯パターン有          | 儋考 |     |  |  |
| <着信番号一<br>項番<br>1<br>2 | <u>,</u> ,,,,,,,,,,,,,,,,,,,,,,,,,,,,,,,,,,, | 着信番号<br>03XXXXXXX1<br>03XXXXXXX2 | 時間帯バターン<br>有<br>有 | 儋考 |     |  |  |

# 2

該当の着信番号(またはACDグループ ID)の「選択」ボタンをクリックします。

➡選択した着信番号(またはACDグルー プID)の<スケジュール情報>が表示 されます。

参考 50件以上の場合は、「次検索」 ボタンをクリックしてください。 **参考**時間帯パターンがある着信番号 (またはACDグループID)は時間帯パ ターンに「有」が表示されます。

| サー   | ビス番号別         | 着信番号スケジ             | ュール情報変更     | 巨業務          | 戻る    |          |             |             | ヘルプ       |
|------|---------------|---------------------|-------------|--------------|-------|----------|-------------|-------------|-----------|
| サーヒ  | て番号           | : 0120XXX           | XXXX        |              |       |          |             |             |           |
| 契約者  | 名             | : NTT:              | コミュニケーション   | ィズ株式会社       |       |          |             |             |           |
| 着信都  | 号             | : 03XXXXX           | (XX1        |              |       |          |             |             |           |
| <スケ  | 「ジュール情報       | >                   |             |              |       |          | ※曜日と        | 祝日のスケジュールは  | 通年の設定となりま |
|      |               |                     |             | ※曜           | 日本祝日の | Dスケジュールマ | を設定する場合は右の( | 保存ボタンを押し    | し。 保存     |
| <曜   | ・祝日スケジ        | <u></u>             |             |              | 1     | 1        |             |             |           |
| 祝    | <b>B</b> 02 🗸 | 日曜 02 🗸             | 月曜 01 🗸     | 火曜 01 🗸      | 水     | ₩ 01 🗸   | _ 木曜 01 ∨   | 金曜 01 🗸     | 02 ∨      |
| <九   | シダースケジ        | ュール>                |             |              |       |          |             |             |           |
| 20   | 016年1月        |                     |             | i            | のレンダ  | ースケジュール  | を設定する場合は右の  | 保存ボタンを押してくだ | さい。 保存    |
| 20   | 016年 2月       |                     |             |              | -20   | )16年7月-  |             |             |           |
| 20   | 016年 3月       |                     |             |              |       |          |             | 1           | 2         |
| 20   | 016年 4月       | 3                   | 4           | 5            |       |          | 7           | 8           | 9         |
| 20   | 016年 5月       |                     |             |              |       |          |             |             |           |
| 20   | 016年 6月       | 10 ~                | <u>11</u> V | 12 ~         | 1     | 3 🗸      | 14 🗸        | 15 🗸        | 16        |
| 20   | 016年7月        | 17 ~                | 18 ~        | 19 🗸         | 2     | • •      | 21 ~        | 22 🗸        | 23        |
| 20   | 016年 8月       | 24                  | 25          | 26           |       | 7        | 20 00       | 20          | 20        |
| - 20 | 016年9月        |                     |             |              | -     |          |             |             | 50        |
| 20   | 16年10月        | 31 🗸                |             |              |       |          |             |             |           |
| 20   | 104117        |                     |             |              |       |          |             |             |           |
| _20  | 16年12月        | <期間設定>              |             | 1            |       | 1        |             |             |           |
| 2    | 01/年1月        | (уууу/п             | um/dd)~     | (yyyy/mm/dd) |       |          | (時間帯バターンID) |             | 保存        |
| <時間  | 職パターン情        | 報>                  |             |              |       |          |             |             | 新規作       |
| 項番   | バターンID        | パタ                  | ーン名         |              | 項番    | バターンID   | 11          | マーン名        |           |
|      |               | <b>T</b> = <b>m</b> |             |              | 1     |          |             |             |           |

## 曜日・祝日スケジュールを変更する場合

<曜日・祝日スケジュール>の「土曜」 と「日曜」に「02」を選択します。(画面♀)

-----

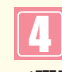

<曜日・祝日スケジュール>の「祝日」 に「02」を選択します。(画面(3))

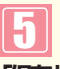

「保存」ボタンをクリックします。(画面)

◆「正常に終了しました。」メッセージ が表示され、<曜日・祝日スケジュール >が更新されます。

●参考 <曜日・祝日スケジュール>は、 年間を通して同じです。月を切り替えて も変わりません。

## ご注意 必ずお読みください。

- ●<曜日·祝日スケジュール><カレンダースケジュール><期間設定>は、それぞれ「保存」ボタンが別になりま す。各設定ごとの「保存」ボタンをクリックしないと設定されません。
- ●曜日スケジュール、祝日スケジュール、カレンダースケジュールが重複している場合は、1.カレンダースケジュール、 2.祝日スケジュール、3.曜日スケジュールの順番で設定が優先されます。
- ●祝日を設定すると、全ての祝日に反映されます。ただし、日曜日が祝日の場合、振替休日が祝日となり、日曜日は曜日スケジュールまたはカレンダースケジュールに設定されている時間帯パターンが動作します。詳細は P27「スケジュールを組み合わせて利用する場合」を参照してください。
- ●時間外・受付先変更設定は、設定単位による優先順位があります。優先順位は、1.サービス番号単位、2.ACDグループ単位、3.着信番号単位の順番で設定が優先されます。複数の設定単位で設定している場合はP27を参照してください。

| サー                                                                                                    | ビス番号別         | 着信番号スケジ   | ュール情報変更   | 更業務          | 5       |               |                |            |                     |         | ヘルプ      |
|----------------------------------------------------------------------------------------------------|---------------|-----------|-----------|--------------|---------|---------------|----------------|------------|---------------------|---------|----------|
| サート                                                                                                    | え番号           | : 0120XXX | XXX       |              |         |               |                |            |                     |         |          |
| 契約                                                                                                    | 皆名            | : NTT:    | コミュニケーション | ノズ株式会社       |         |               |                |            |                     |         |          |
| 着信酒                                                                                                    | <b>新号</b>     | : 03XXXXX | XX1       |              |         |               |                |            |                     |         |          |
| /7/                                                                                                    |               | P\        |           |              |         |               |                | wetters to |                     | The man |          |
| <x.< td=""><td>リンユール個角</td><td>R</td><td></td><td>340 BB (</td><td>1-10.07</td><td>07427</td><td></td><td></td><td>化日のスケシュールは</td><td>週年の設定</td><td>によります</td></x.<> | リンユール個角       | R         |           | 340 BB (     | 1-10.07 | 07427         |                |            | 化日のスケシュールは          | 週年の設定   | によります    |
| <曜                                                                                                    | ヨ・祝日スケジ       | ジュール>     |           | 3K OF C      | 2000    | -W-FCLYO      | C BRAE 9 40480 | 014 (00)   | WHAT A DIE HOU ( VE |         | 1817     |
| 祝                                                                                                    | <b>B</b> 02 V | 日曜 02 ~   | 月曜 01 ~   | 火曜 01 ~      | 水田      | <b>₩</b> 01 🗸 | 木曜             | 01 🗸       | 金曜 01 🗸             | 土曜      | 02 🗸     |
| <71                                                                                                    | ルダースケジ        | ュール>      |           |              |         |               |                |            |                     |         |          |
| 2                                                                                                    | 016年 1月       |           |           | 30           | カレンダ    | ースケジュール       | を設定する場         | 合は右の       | 保存ボタンを押してくた         | au.     | 保存       |
| 2                                                                                                    | 016年 2月       |           |           |              | -20     | 16年10月-       | -              |            | -                   |         |          |
| 2                                                                                                    | 016年 3月       |           |           |              |         |               |                |            |                     | 1       | <b>~</b> |
| 2                                                                                                    | 016年 4月       | 2 ~       | 3 🗸       | 4            |         |               | 6              | ~          | 7 🗸                 | 8       |          |
| 2                                                                                                    | 016年 5月       | 9 🗸       | 10 ~      | 11           | 1       | 2             | 13             | ~          | 14 🗸                | 15      |          |
| 2                                                                                                    | 016年7月        | 16        | 17        | 18           |         |               | 20             |            | 21                  | 22      |          |
| 2                                                                                                    | 016年 8月       |           |           |              | -       |               | 20             | •          |                     |         |          |
| 2                                                                                                    | 016年 9月       | 23 🗸      | 24 🗸      | 25 ~         | 2       | 6 🗸           | 27             | ~          | 28 ~                | 29      | <b>~</b> |
| 21                                                                                                    | 016年10月       | 30 🗸      | 31 🗸      |              |         |               |                |            |                     |         |          |
| 20                                                                                                    | 016年11月       |           |           |              |         |               |                |            |                     |         |          |
| 20                                                                                                    | 016年12月       | <期間設定>    |           |              |         |               |                |            |                     |         |          |
| _2                                                                                                    | 017年1月        | (yyyy/n   | um/dd)~   | (yyyy/mm/dd) |         | ×             | (時間帯バター        | -ンID)      |                     | _       | 保存       |
| <時間                                                                                                    | 間帯パターン作       | 青報>       |           |              |         |               |                |            |                     |         | 新規作成     |
| 項番                                                                                                    | パターンID        | パタ        | ーン名       |              | 項番      | バターンID        |                | 15         | ターン名                |         |          |
| 1                                                                                                    | 01            | 平日用       |           | 20010        | 2       | 02            | 休日田            |            |                     |         | 39+0     |

## カレンダースケジュールを変更する場合

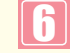

「2016年10月」のボタンをクリック します。

◆2016年10月のカレンダースケジュー ルが表示されます。

参考 カレンダースケジュールは、当月 を含め13カ月先まで設定できます。

参考 カレンダースケジュール設定のある月は、ボタンが青色で表示されます。

Λ

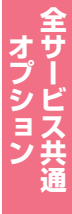

| H-P         | 7 悉 是                | . 012077  | VVV       |              |       |          |             |              |           |
|-------------|----------------------|-----------|-----------|--------------|-------|----------|-------------|--------------|-----------|
| / L<br>7%与击 | . へ田 5<br>2勾         | . UIZUAA  | ~~~ = /=  | . ማዛቶ ተ ሌ ጎቶ |       |          |             |              |           |
| 长常 1 在      | 10                   | : NII.    | コミュニケーション | /人株式会社       |       |          |             |              |           |
| 首信谁         | 污                    | : 03XXXXX | XX1       |              |       |          |             |              |           |
| くスケ         | ジュール情報               | 版>        |           |              |       |          | ※曜日と        | 祝日のスケジュールは   | 通年の設定となりま |
|             |                      |           |           | ※曜           | 日と祝日の | のスケジュールを | を設定する場合は右の  | 保存ボタンを押してくたる | い。保存      |
| <曜E         | ・祝日スケシ               | ジュール>     |           |              |       |          |             |              |           |
| 祝           | <b>B</b> 02 <b>V</b> | 日曜 02 ~   | 月曜 01 🗸   | 火曜 01 ∨      | 水     | ₩ 01 ∨   | _ 木曜 01 ∨   | 金曜 01 🗸      | 土曜 02 ∨   |
| わ           | ンダースケジ               | ジュール>     |           |              |       |          |             | G            |           |
| 20          | 16年1月                |           |           |              | ※カレンダ | ースケジュール  | を設定する場合は右の  | 保存ボタンを押して、   | い、保存      |
| 20          | 16年 2 🔨              |           |           |              | -20   | 16年10月-  |             |              |           |
| 20          | 16年 3月               |           |           |              |       |          |             |              | 1         |
| 20          | 016年 4月              |           |           |              | 1 .   |          |             | - 1          |           |
| 20          | 016年 5月              |           | 3         | 4            |       |          |             |              | 8         |
| 20          | 016年 6月              | 9 ~       | 10 02 🗸   | 11 ~         | ] 1   | 2 🗸      | 13 🗸        | 14 🗸         | 15        |
| 20          | )16年7月               | 16        | 17        | 18           | 1 1   |          | 20          | 21           | 22        |
| 20          | 16年 8月               |           |           |              |       |          |             |              |           |
| 20          | 016年 9月              | 23 🗸      | 24 🗸      | 25 🗸         | 2     | 6 🗸      | 27 🗸        | 28 🗸         | 2.9       |
| 20          | 16年10月               | 30        | 31        |              |       |          |             |              |           |
| 20          | 16年11月               |           |           |              |       |          |             |              |           |
| 20          | 16年12月               | <期間設定>    |           |              |       |          |             |              |           |
| 20          | 17年 ( )              | (yyyy/m   | m/dd)~    | (yyyy/mm/dd) |       | ~        | (時間帯バターンID) |              | 保存        |
|             |                      | <u></u>   |           |              |       |          |             |              |           |
| 時間          | 睛パターン                | 青報>       |           |              |       |          |             |              | 新規作       |
| 預番          | バターンID               | バタ        | -ン名       |              | 項番    | パターンID   | 13          | レーン名         |           |
| 1           | 01                   | 平日用       |           | 選択           | 2     | 02       | 休日用         |              | 選択        |

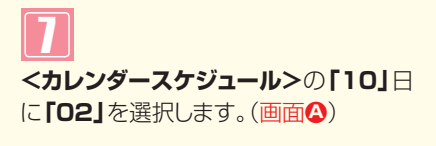

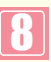

「保存」ボタンをクリックします。(画面)

◆「正常に終了しました。」メッセージが 表示され、<カレンダースケジュー ル>が更新されます。

- 便利な使い方
- ●<カレンダースケジュール>は、<期間設定>から期間を入力して設定 することもできます。(画面)●)
- ●<時間帯パターン情報>の「選択」ボタンをクリックすると、選択した時間帯パターンの内容を変更することもできます。時間帯パターンの変更については、P30を参照してください。
- ●<時間帯パターン情報>の「新規作成」ボタンをクリックすると、時間帯 パターンを新規作成することもできます。時間帯パターンの作成につ いては、P34を参照してください。

# 【 ご注意 必ずお読みください。

- ●<曜日・祝日スケジュール><カレンダースケジュール><期間設定>は、それぞれ「保存」ボタンが別になります。各 設定ごとの「保存」ボタンをクリックしないと設定されません。
- ●<カレンダースケジュール>は、「保存」ボタンをクリックする前に表示月を切り替えると設定が反映されません。必ず1 カ月単位で設定してください。
- ●曜日スケジュール、祝日スケジュール、カレンダースケジュールが重複している場合は、1.カレンダースケジュール、2.祝日スケジュール、3.曜日スケジュールの順番で設定が優先されます。
- ●時間外・受付先変更設定は、設定単位による優先順位があります。優先順位は、1.サービス番号単位、2.ACDグループ単位、3.着信番号単位の順番で設定が優先されます。複数の設定単位で設定している場合はP27を参照してください。

| ービス番号     | : 0120XXX | XXX           |                     |            |              |             |           |  |  |
|-----------|-----------|---------------|---------------------|------------|--------------|-------------|-----------|--|--|
| 购者名       | : NTT-    | <br>1ミュニケーション | ノズ株式会社              |            |              |             |           |  |  |
| 信番号       | : 03XXXXX | XX1           | A DAY OF A DAY OF A |            |              |             |           |  |  |
| スケジュール情   | 報>        |               |                     |            | ※曜日と         | 現日のスケジュールは  | 通年の設定となりま |  |  |
|           |           |               | ※曜日                 | と祝日のスケジューノ | を設定する場合は右の自  | 存ボタンを押してくだる | い。保存      |  |  |
| 、曜日・祝日スケ  | ジュール>     |               |                     |            |              |             |           |  |  |
| 祝日無~      | 日曜 無 ∨    | 月曜 01 🗸       | 火曜 01 ~             | 水曜 01 ∨    | ★曜 01 ∨      | 金曜 01 🗸     | 土曜 無 ~    |  |  |
| カレンダースケ   | ジュール>     |               |                     |            |              |             |           |  |  |
| 2016年 1月  |           |               | ж.                  | カレンダースケジュー | ルを設定する場合は右の  | 保存ボタンを押してくだ | さい。保存     |  |  |
| 2016年 2月  |           |               | -2016年10月-          |            |              |             |           |  |  |
| 2016年 3月  |           |               |                     |            |              |             | 1         |  |  |
| 2016年 4月  |           | 2             |                     |            |              | 7           |           |  |  |
| 2016年 5月  |           |               | 4                   |            |              |             | •         |  |  |
| 2016年 6月  | 9 🗸       | 10 無 🗸        | 11 🗸                | 12 ~       | 13 🗸         | 14 🗸        | 15        |  |  |
| 2016年7月   | 16 🗸      | 17            | 18 🗸                | 19         | 20 ~         | 21          | 22        |  |  |
| 2016年 8月  |           |               |                     |            |              |             |           |  |  |
| 2016年 9月  | 23        | 24            | 25 🗸                | 26         | 27           | 28 🗸        | 29        |  |  |
| 2016年10月  | 30 🗸      | 31 🗸          |                     |            |              |             |           |  |  |
| 2016年11月  |           |               |                     |            |              |             |           |  |  |
| 2016年12月  | <期間設定>    |               |                     | 1          | 7            |             |           |  |  |
| 2017年1月   | (yyyy/m   | m/dd)~        | (yyyy/mm/dd)        |            | 」(時間帯バターンID) |             | 保存        |  |  |
| 時間帯パターン   | 情報>       |               |                     |            |              |             | 新規作       |  |  |
|           |           |               |                     |            |              |             |           |  |  |
| 順番 パターンID | パタ・       | -ン名           |                     | 項番 パターンID  | バタ           | ーン名         |           |  |  |

9 <曜日・祝日スケジュール>または <カレンダースケジュール>の該当曜日・ 祝日または日に「無」を選択します。 各設定ごとに「保存」ボタンをクリッ クします。 ➡「正常に終了しました。」メッセージが 表示され、スケジュールが更新されま す。 参考 <期間設定>は期間を入力し、 「時間帯パターンID」から「削除」を選択 し、「保存」ボタンをクリックします。

スケジュールを解除する場合

# 2 カスタマコントロ-

1

Π

# <mark>1-5</mark> スケジュールを照会する

## ◆次の照会例で、スケジュールを照会する方法について説明します。

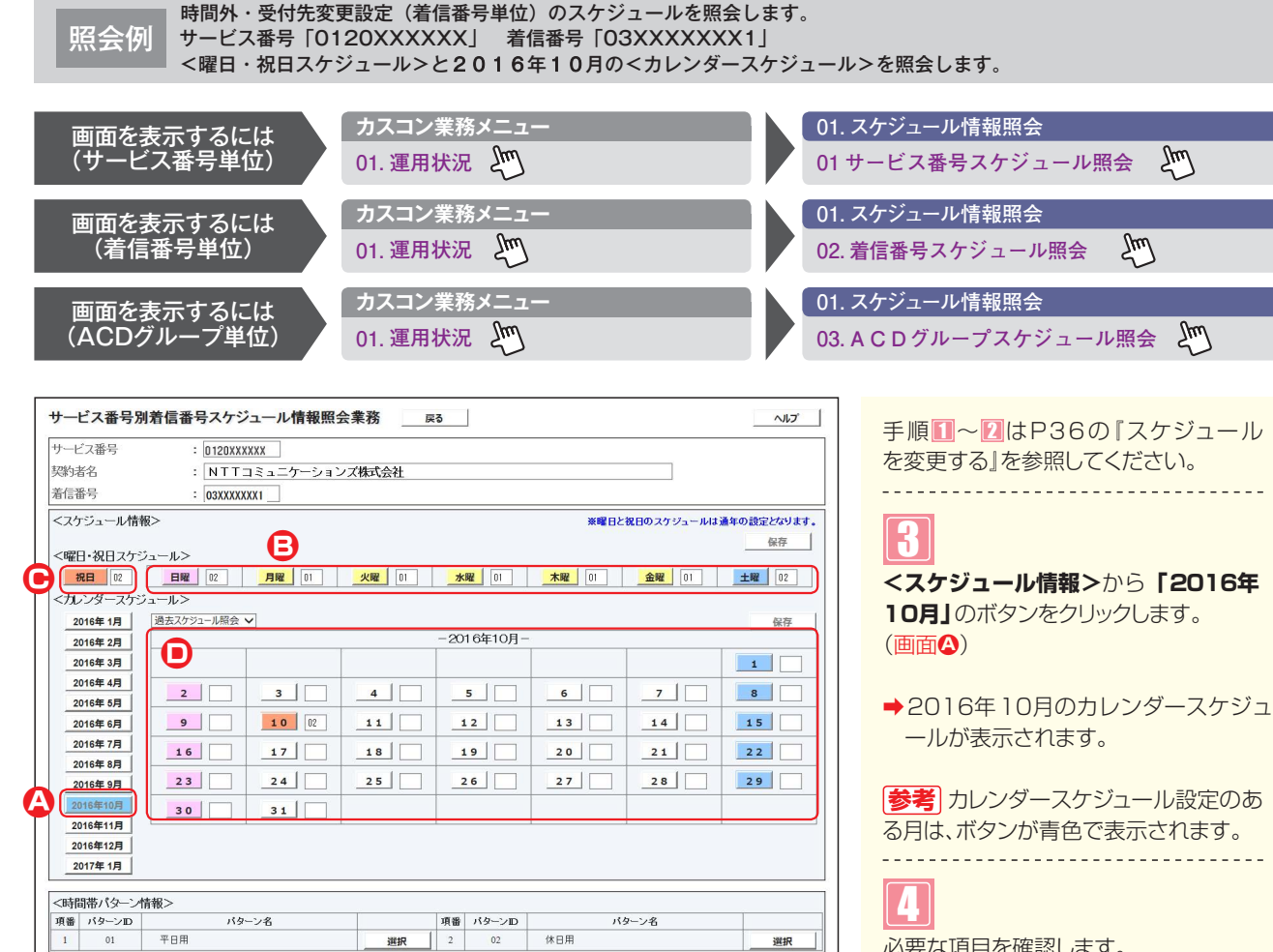

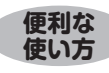

●<時間帯パターン情報>の「選択」ボタンをクリックすると、選択した時間帯パターンの設定内容が表示されます。

●<曜日・祝日スケジュール>の曜日・祝日や<カレンダースケジュール>の日をクリックすると、設定されている時間帯パターンの設定内容が表示されます。

# 必要な項目を確認します。

#### <曜日スケジュール>(画面)

曜日ごとに設定されている「時間帯パ ターンID」が表示されます。

#### <祝日スケジュール>(画面<del>の</del>)

祝日に設定されている「時間帯パター ンID」が表示されます。

#### <カレンダースケジュール>(画面)

日ごとに設定されている「時間帯パターンID」が表示されます。

●参考)<曜日・祝日スケジュール>は、 年間を通して同じです。月を切り替えて も変わりません。

## ご注意 必ずお読みください。

- ●曜日スケジュール、祝日スケジュール、カレンダースケジュールが重複している場合は、1.カレンダースケジュール、 2.祝日スケジュール、3.曜日スケジュールの順番で設定が優先されます。
- ●祝日を設定すると、全ての祝日に反映されます。ただし、日曜日が祝日の場合、振替休日が祝日となり、日曜日は 曜日スケジュールまたはカレンダースケジュールに設定されている時間帯パターンが動作します。詳細はP27「ス ケジュールを組み合わせて利用する場合」を参照してください。
- ●時間外・受付先変更設定は、設定単位による優先順位があります。優先順位は、1.サービス番号単位、2.ACDグループ単位、3.着信番号単位の順番で設定が優先されます。複数の設定単位で設定している場合はP27を参照してください。